Contents

Introduction
 Conventions & Definitions
 Start Up
 Main Menu Screen
 Re-arranging Choices on a Menu
 Menu Element Screens
 Action Command Line Checking
 Creating or Editing Script/Batch Files
 Frequently Used Options Menu
 Browse Screens
 Copying a Menu to a Different PFMENU Directory
 Managing Script/Batch Files
 Executing a User Menu
 Documenting a User Menu

===================

1 - Introduction

MENU EDIT II does what 'dmakemenu' and 'DMAKEMEN.EXE' do, and much more (more easily).

It requires filePro v4.8.11 or later, running on UNIX or Windows operating systems. The discussion and screens below are written from the viewpoint of a UNIX user, so Windows users will in some cases need to translate "Shell Script" to "Batch File", "[Del]" to "[Ctrl-C]", etc.

The program gains exclusive access to a Menu while it is edited by writing a lock file in the style of "MenuName.-X" in the current PFMENU directory. It is possible for a lock file to be left in place if the program is exited in any abnormal way (system crash, UNIX user sending it a QUIT signal, etc.). To remove an orphaned lock file, elect to edit (or create new) another Menu, then type an asterisk ([\*]) at the Main Menu Screen prompt line. A list of all locked Menus displays, then a prompt to enter the name of the Menu to be released.

One important note: Changes to the fields in Menu Elements are not made permanent until one exits the editing of a Menu with [X] at the Main Menu Screen and responds [Y] to the prompt to save the Menu (or the Menu has been saved when using [R] to have filePro run the Menu for testing or inspection). However, Script or Batch Files that are created, edited, renamed or deleted have those changes made to them in real time, and are effected whether or not the Menu is saved, with this exception: If a Choice Character for a Menu Element is changed, where its Action Command executes a Script/Batch File with the name of the Menu and an extension ending with the original Choice Character, if the user elects to have the program rename the Script/Batch File to have a name ending with the new Choice Character, it's not done until saving the Menu.

Typing an unprompted [!] at the Main Menu Screen may escape from the program, giving the user access to the command line. This may be useful for, among other things, copying a Menu to a new Menu name or for renaming a Menu.

UNIX: A shell escape gives the user the Effective User ID (EUID) of user "filepro" with the current PFMENU being the working directory. If the parameter SHELL is set in the environment the shell will be its value, defaulting to be /bin/sh. It requires a file named ME2SHELL.AOK, owned by user "filepro", with read-write permissions for the owner only, in the filePro file directory in which "prc.me2" and "README.me2" are installed. This file may contain login names of users privileged to exercise shell escapes, those names listed one to a line, with no whitespace.

On entering the shell, the screen shows:

You are effectively user "filepro", in PFMENU: /appl/fp/menus ME2SHELL\_AOK=/appl/filepro/me2/ME2SHELL.AOK \$ \_

so editing ME2SHELL.AOK may be done by: vi \$ME2SHELL\_AOK

Linux: As above, but the EUID of the user "filepro" will (most probably) not be assigned. If this is the case, only the user "filepro" is permitted to execute the program. For an explanation of this limitation, and workarounds allowing execution by other users, see the file "ReadMe2.linux".

Windows: An escape to the command line puts the user in the current PFMENU directory. It requires a file that is named ME2SHELL.AOK be in the filePro file directory in which "me2.prc" and "README.me2" are installed, but its contents are not read; existence of the file is sufficient to permit escape to the command line.

On getting a command line prompt, the screen shows:

Type 'EXIT' to return to MENU EDIT II C:\fp\menus> \_

The subroutine "Initial" near the top of the table ("prc.me2" or "me2.prc") contains assignments of default values to some of the variables used by the program. The user may want to edit these, or at least become familiar with them.

This file (README.me2) may also be referred to while using the program by typing an unprompted [?] at the Main Menu Screen.

```
2 - Conventions & Definitions
```

In the screen display examples and discussions to follow, square brackets indicate screen highlighting [reverse video] of the text they surround.

Throughout the program, when only one of two or more choices in a prompt is highlighted that choice is the default; pressing [Enter] alone will select it.

The acronym "IUA" refers to filePro's "Inquire, Update, Add" user interactive file and record access (dclerk or rclerk) program.

A "Browse" Screen displays a page of lines, each containing fields in one record (Menu Choice Character, Description, and as much of the Action Command Line as space allows).

At NO prompt does [X]-Exit exit from the program; it simply exits to a previous phase (higher level) of the program.

At ONLY ONE prompt does [Del]-Exit exit from the program, and that is at the prompt to enter a Menu Name, which is always displayed after typing [X] to exit from the Main Menu Screen:

Press [Enter] for a List of Available Menus or to Create a New Menu.

Enter the Menu Name: \_

[Del]-Exit

At all other times its effect is similar to that of the [X]-Exit described above.

[Q]-Quit at the Main Menu Screen quits the program immediately with no opportunity to save the current Menu.

The UNIX distribution contains a shell script ('me2') which may be used to start the program. The Windows distribution contains a batch file ('me2.bat') for the same purpose, and along with it a shortcut icon ('MENU EDIT II') that can be moved to the Windows desktop for convenience.

On UNIX and Windows the filePro User Menu Action Command line:

/fp/dclerk me2 -sme2 -y '' -z me2 -d -h "MENU EDIT II" -t 200000

executes MENU EDIT II and brings up this screen:

+----+ MENU EDIT II | v1.1.0 (C)2003 Bob Stockler +----+ Press [Enter] for a List of Available Menus or to Create a New Menu. Enter the Menu Name: . [Del]-Exit Pressing [Enter] alone displays all of the available User Menu names in a LISTBOX, from which a selection may be made. All files that may reasonably be expected to be User Menus (and only those files) will be listed. This is based on their having a file size of 5661, 4719 or 2801 bytes and having the appropriate number of newline separated records. The first item in the LISTBOX is "[[ NEW ]]", and selecting it allows creation of a new Menu. If the variable ME2MENU is set in the environment to the name of an existing User Menu, the program skips the above prompt and goes immediately to the Main Menu Screen. \_\_\_\_\_ 4 - Main Menu Screen \_\_\_\_\_ After a Menu name (eg: "dpromenu") is entered or selected a screen similar to this one displays: [Menu:] [dpromenu] [PFMENU=/appl/fp/menus] 04.08.00 -----+ filePro Plus Main Menu -----+ 1 Creation Programs 13 Runtime Programs 2 14 3 1 Define Files 15 ? filePro Directory 4 2 Define Screens 16 A Expand Files 17 B Inquire, Update, Add 5 3 Define Output 18 C Index Maintenance 6 4 Define Edits 7 5 Define Processing 19 D Request Output 20 E Set/Change File Name 19 D Request Output 8 6 Define User Menus 9 7 Printer Maintenance 21 F filePro Utilities Menu 22 G Run A User Menu 10 11 8 Define Processing - Quickstart 23 H Inquire, Update, Add -Quickstart 24 I Request Output - Quickstart 12 T Title X - Exit [F10] - Help +-----+ Enter Selection > \_ +------Select a Menu Element (1-24) or Press [Enter] 

(The two columns of Menu Element Numbers are highlighted for better visual distinction.)

This is an emulation of a filePro User Menu Screen, from which Menu Elements may be selected by entering their Element Number (1-24), to view, create or edit, and from which other operations may be performed as explained below.

Each Menu Element, following its Element Number, displays its Choice Character and Description for easy identification.

Typing [T] displays the Title, Version and Remarks fields to be viewed, created or edited.

[P] in the lower right corner of the Main Menu Screen indicates the Menu has a password. Typing [P] at the Main Menu Screen will initiate the Password Manager, by which passwords may be assigned for, changed or removed from a Menu. How this works depends on the Operating System and the version of filePro being used.

[Legacy Menu] in the upper left corner of the Main Menu Screen indicates a Legacy Menu. Saving a Legacy Menu converts it to the current User Menu format and a size of 4719.

Typing [F4] allows deletion of the current Menu and ALL of its Associated Script Files, or its Associated Script Files alone.

[F10]-Help provides help screens relative to MENU EDIT II and filePro program flags. When in that help routine, [F9] works to search directly to subsections of it.

This same help facility is also available via [F10] when editing Action Command Line fields, going directly to a LISTBOX menu of primary Help subsections. When editing any other Menu Element field of length greater than 1, an unprompted [F10] displays a screen of help on the effects (noted below) of the special keys when in a field on a filePro IUA screen.

5 - Re-arranging Choices on a Menu

To re-arrange choices on a User Menu, type [S] at the Main Menu Screen prompt or from the Frequently Used Options Menu.

The prompt then becomes:

Swap Menu Element Number: \_

On entering a Menu Element Number the prompt becomes:

Swap Menu Element Number: 1 with Menu Element Number:

On entering a second Menu Element Number it becomes:

Swap Element [#1] with Element [#2] ? ( [Y] or N ): \_

On typiny [Y] or pressing [Enter] the swap is made.

The operation may be cancelled by entering [N] at this prompt or by pressing [Enter] alone at either of the two previous prompts.

```
In concluding a swap, if both Menu Elements already had
Choice Characters, the user is prompted:
 Swap Choice Characters along with Elements ? ( Y or [N] ): _
The default response to this prompt is [N] in consideration
of those who like menus with choices ordered 1, 2, 3, etc.
in one column and A, B, C, etc. in the other.
Be aware that when changing the Choice Character of a Menu
Element with an Action Command Line calling a Script/Batch
file with a command in the format "/fp/menus/menu.-C", it
may be desireable to use Script/Batch File Management to
rename the script and to edit the Action Command Line that
calls it.
A similar option, to copy a Menu Element to an empty Menu
Element can be initiated by typing [K] at the Main Menu
Screen prompt or from the Frequently Used Options Menu.
6 - Menu Element Screens
_____
Selecting Menu Element 3 displays this screen:
+----+
                          | MENU EDIT II | v1.1.0 (C)2003 Bob Stockler
                          +----+
[Menu Name: ] [dpromenu] [PFMENU=/appl/fp/menus]
[Menu Item # ] 3
[Menu Choice:] 1.
[Description:] Define Files
[Action Commands:]
  /fp/ddefine
[Long Description:]
  Create/modify filePro file layout.
_____
                        Enter Selection > _
             [U]-Update [B]-Browse
                                   [D]-Delete [X]-Exit
This is an emulation of an IUA screen, and at its main
prompt line one may page through the Menu Element screens
as one would page through records in a filePro file. The
Up (or Left) Arrow moves to the previous Menu Element and
the Down (or Right) Arrow or [Enter] moves to the next one.
This movement wraps at Elements 1 and 24.
```

[B]-Browse presents an emulation of an IUA Browse Screen showing more information about each Menu Element than can be seen from the Main Menu Screen. This will be discussed more fully later.

[D]-Delete will erase the entire Menu Element (after an "Are you Sure ?" prompt).

[X]-Exit returns to the Main Menu Screen.

The main difference between this IUA screen emulation and a real IUA screen is that the [HOME] key, rather than [Del], is used to break out of (cancel editing/creating) it. This is because WAITKEY, used to capture keystrokes, can not trap the special key "BRKY". There are some minor differences in behavior when a user presses [ESC] and then a different key (to cancel the save), but for the most part behavior is the same, and any differences should cause no problems.

[U]-Update puts the user in Update Mode in field 1 (the Choice Character) where the prompt line becomes:

[ESC ESC]-Save [HOME]-Cancel

When editing the Choice Character, if any Choice Characters have already been assigned, a string similar to:

Already Used: [123456789?ABCDEFGHI]

appears to the right of the Choice Character field, with those Choice Characters already used in sorted order. The program prevents duplicate use of any Choice Character.

When in Update Mode, cursor movement from field to field and within fields is much as in a real IUA screen. Editing of fields supports all special keys filePro supports when entering data in a field on a real IUA screen (plus emulating 'dmakemenu' where [F5] is used to create/edit a Script/Batch File when in the Action Commands field). Keys and their effects are listed below (some key labels differ on Windows):

[F1] - Insert a space under the cursor. [F2] - Delete the character under the cursor. [F7] - Move to space after the last non-blank character in the field. [F8] - Tab within the field. [TAB] - Move cursor to the first character in the field. [Ctrl-O] - Clear from cursor to end of field (UNIX). [Ctrl-End] - Clear from cursor to end of field (Windows). [Enter] - Move cursor to the next field. [Dn Arrow or Page Dn] - Move cursor to the next field. [Up Arrow or Page Up] - Move cursor to the previous field. [Right Arrow] - Move to next field when at end of a field. [Left Arrow] - Move to previous field when at beginning of a field. [Backspace] - Move cursor to the left (non-destructive).

Typing an unprompted [F10] while in either of the Description fields will display the above reference.

When editing an Action Command Line the prompt becomes:

[ESC ESC]-Save [HOME]-Cancel [F5]-Create Script File or

[ESC ESC]-Save [HOME]-Cancel [F5]-Edit Script File

according to whether or not the line already contained the command "/fp/menus/MenuName.-".

The prompt [F10]-Help displays above the data entry field. Typing [F10] at any point in this field brings up the Help Screen's Search LISTBOX, allowing a category choice for a quick reference to the various filePro programs' flags.

Pressing [F5] when in this field is the only way to create a Script/Batch File, though they may be edited as well in the Script/Batch File Management feature of the program.

When creating a Script/Batch File, if there is a current Action Command that doesn't execute it, that line will be made a remark as the first line of the new file. This is an aid in converting a command into a Script/Batch File.

Note: The program automatically converts backslash ("\") characters to forward slashes ("/") in any created or existing Action Command Line which executes a Script/Batch File (ie: "\fp\menus\" is converted to "/fp/menus/"). The Script/Batch File will be executed by filePro with the pathname appropriate to the operating system, while this consistency is helpful to the MENU EDIT II program. This is the only way in which MENU EDIT II will alter the descriptions or commands in any User Menu.

7 - Action Command Line Checking

A certain amount of checking is performed on new or modified Action Command Lines if they appear to execute filePro programs. Ignoring the User Menu command line special initial characters ("@", "\*" and "!"), if a command line begins with "/cc/" or "\cc\" ("cc" being any two characters), if the two characters are not "fp" a prompt asks if they were meant to be "fp". An affirmative response makes them "fp", otherwise they are left as entered and no further checking is done.

Command lines beginning with "/fp/" or "\fp\" have the word following those four characters checked to see if it is a filePro program. If it doesn't exactly match the name of a program, a prompt asks if it might have been misspelled. Upon an affirmative response the user is put back in the field to correct its spelling.

Command lines executing the "clerk" or "report" programs are subjected to further checks. The filePro file name is checked for its existence. If it does not exist the user is placed back in the field to correct its name. All flags on the command line are checked to see if they are legal for the program. If the flag has an argument pointing to a file (ie: an index, processing table, selection set, browse format or output format), that file is checked to see if it exists. Existence of indexes is checked on all file systems pointed to by PFDSK, and the legality of the index name is checked.

Finally, the user is notified if a flag appears more than once on the command line.

When the cursor is in the Action Command Line field, this line appears above it:

[Action Commands:] [F10]-HELP [F6]-Toggle Command Checking - Now [ON]

The command line checking described above can be toggled on and off by typing the [F6] key. Command line checking can be totally disabled if the variable "Chk\_Act\_Cmds" is set to "OFF" in the subroutine labeled "Initial" near the top of the table (this also eliminates the prompt to toggle it off and on). Setting it to "N" defaults it to off, but permits toggling it.

8 - Creating or Editing Script/Batch Files

A text editor on the user's system is used to create and edit Script/Batch Files. It will be the editor whose name is held in the environmental parameter EDITOR, or defaults to 'vi' on UNIX or 'edit' on Windows.

Associated Script/Batch Files may be created only from the Action Command Line field when creating or editing a Menu Element by pressing [F5] when in that field. They may be edited, renamed or deleted from within Script/Batch File Maintenance (accessed with [M] from the Main Menu Screen).

Menu Elements with the Choice Characters "?", "\*", or "\" are not permitted to have Script/Batch Files with those characters in their filename extensions.

## 9 - Frequently Used Options Menu

Pressing [Enter] alone at the Main Menu Screen brings up this MSGBOX menu: [E] - Select a Menu Element (1-24). [T] - Select the Title-Version-Remarks Element. [B] - Browse Menu Elements (Choice, Description & Action on 1 line). [S] - Swap two Menu Elements (Re-arrange the Menu). [K] - Copy a Menu Element to an Empty Menu Element. [R] - Run: Have filePro execute this Menu. [C] - Change PFMENU to be a Different Directory. [M] - Manage Shell Scripts. [D] - Document this Menu. [P] - Assign a Menu Password. [Q] - Quit Immediately (the Menu will NOT be Saved). [X] - Exit (prompted to Save if edited, then to Edit another Menu). +------[==>] Your Choice or Press [Enter]: \_+

Keys that exit this menu and initiate the indicated features are also active in the same way when at the Main Menu Screen.

The Choice:

[P] - Assign a Menu Password.

might instead be:

[P] - Remove or Change the Menu's Password.

if the Menu already has a password.

10 - Browse Screens

Typing [B] for Browse on the Options Menu, or at the main prompt line of the Main Menu Screen or a Menu Element Screen, displays this simulated Browse Screen:

+----+ MENU EDIT II | v1.1.0 (C)2003 Bob Stockler +----+ [Browse] - Page 1 \_\_\_\_\_ Choice Description Action Command Line [ Creation Programs ] 1 Define Files /fp/ddefine 2 Define Screens /fp/dscreen 3 Define Output /fp/dmoedef 4 Define Edits /fp/deddef 5 Define Processing /fp/dcabe 6 Define User Menus /fp/dmakemenu 7 Printer Maintenance /fp/pmaint 8 Define Processing - Quickstart /fp/rcabe \_\_\_\_\_ Use [Arrow] or [Page] Keys to Move the Cursor, or [B]-Bottom [T]-Top [Enter]-Select [U]-Update [X]-Exit It consists of two pages of 12 Menu Elements each. The Page keys move between the two pages and all Arrow keys (and [B] and [T]) move the highlight cursor. The Up and Left Arrows are equivalent, as are the Down and Right Arrows. [Enter] selects a Menu Element to view, [U] puts the user in update mode in the Element, and [X] returns to the Main Menu Screen. When the Browse Screen is accessed by [B] from the prompt line of a Menu Element Screen the highlight cursor will be on that Menu Element. ------11 - Copying a Menu to a Different PFMENU Directory \_\_\_\_\_ To copy a Menu from one PFMENU directory to another: 1 - Load the Menu to be copied. 2 - At the Main Menu Screen, type [C] to change PFMENU. 3 - Enter the pathname of the new PFMENU directory. 4 - Respond [Y] to this prompt:

| ++                                                                                                    |  |  |  |  |  |
|----------------------------------------------------------------------------------------------------|--|--|--|--|--|
| The Menus Directory has been changed to:                                                                                                    |  |  |  |  |  |
| PFMENU: [/u/appl/fp/menus]                                                                                                    |  |  |  |  |  |
|                                                                                                    |  |  |  |  |  |
| The current Menu [dpromenu] was loaded from:                                                                                                    |  |  |  |  |  |
| PFMENU: [/appl/fp/menus]                                                                                                    |  |  |  |  |  |
| [SAVE] this Menu in the [NEW] PFMENU Directory ?                                                                                                    |  |  |  |  |  |
| <br>+ Select ( [Y] or [N] ): _+                                                                                                    |  |  |  |  |  |
| 5 - To copy all Active Associated Script/Batch files to the new PFMENU directory, respond [Y] to this prompt:                                                     |  |  |  |  |  |
| ++                                                                                                    |  |  |  |  |  |
| Copy the Active Associated Shell Scripts                                                                                                    |  |  |  |  |  |
| to the new PFMENU directory ?                                                                                                    |  |  |  |  |  |
| <br>+ Select ( [Y] or [N] ): _+                                                                                                    |  |  |  |  |  |
| "Active" means Script/Batch Files that are executed by an<br>Action Command Line command: /fp/menus/MenuName?. If<br>there are none this prompt will not display. |  |  |  |  |  |
| 12 - Managing Script/Batch Files                                                                                                    |  |  |  |  |  |
| Selecting [M] on the Options Menu or entering it at the Main<br>Menu Screen presents a screen similar to:                                                         |  |  |  |  |  |
| ++                                                                                                    |  |  |  |  |  |
| MENU EDIT II   v1.1.0 (C)2003 Bob Stockler                                                                                                    |  |  |  |  |  |
| User Menu [menu] Shell Scripts in [/appl/fp/menus]                                                                                                    |  |  |  |  |  |
| [Select] a Shell Script to Edit, Rename, Delete or Execute.                                                                                                    |  |  |  |  |  |
| [ 2> menu2]  <br>  9> menu9  <br>  C> menuC  <br>  F> menuP                                                                                                    |  |  |  |  |  |
| Type the Choice Character and/or Use Arrow Keys to highlight your choice.                                                                                         |  |  |  |  |  |
| [Enter]-Select [Del]-Exit                                                                                                    |  |  |  |  |  |
| ++                                                                                                    |  |  |  |  |  |

| [Orphans:] menu.-9 | +-----+

All of the Associated Shell Scripts are displayed in a LISTBOX. Some, or all, of them may be orphans (files not executed by any current Action Command Line), and are listed in a SHOW POPUP box lower on the screen. On selecting an orphan the display becomes: +----+ MENU EDIT II | v1.1.0 (C)2003 Bob Stockler +----+ [Selected:] [menu.-9] in [/appl/fp/menus] [Choice Character:] [Used:] 123ABCDEMPSZ [Description:] [NO] Action Command executes this Shell Script. [1]-Edit [2]-Rename [3]-Delete [4]-Execute [X]-Exit Your choice: \_ On selecting an active one, it shows: +----+ MENU EDIT II | v1.1.0 (C)2003 Bob Stockler +----+ [Selected:] [menu.-C] in [/appl/fp/menus] [Choice Character:] C [Used:] 123ABCDEMPSZ [Description:] Display a Calendar [Long Description:] [=>] Display a 3-Month Calendar with Today's Date Highlighted [1]-Edit [2]-Rename [3]-Delete [4]-Execute [X]-Exit Your choice: Choosing to Edit the Script/Batch File, the file is opened using the editor specified by the environmental parameter EDITOR (UNIX default: 'vi'; Windows default: 'edit'). On choosing to Rename the Script/Batch File, the prompt is: [RENAME] menu.-C Choice Characters Used in the Menu: [123ABCDEMPSZ] Characters Used by Shell Scripts: [9CP] Enter the new final character: menu.-\_

Attempting to rename a file to the name of an existing file will provoke this warning (which defaults to NO):

A choice to Delete a Script/Batch File affords a chance to reconsider (with the default being NO):

[DELETE] menu.-C

Are you sure ? ( Y or [N] ): \_

If the choice is to execute a Script/Batch File the user is prompted:

"Press [Enter]" on completion ? (Y or [N]): \_

so an Action Command Line beginning with a "@" is emulated.

Next the user is given the opportunity to modify parameters in the environment in which the Script/Batch File executes:

Modify the environment in which it executes ? ( Y or [N] ): \_

If SYSTEM's environment had already been modified, the SHOW POPUP box (explained below) containing the modified variables and their current values displays along with the above prompt.

If it is elected to modify SYSTEM's environment and it has already been modified, the prompt is:

Restore [SYSTEM's] Environment to its Initial State ? ( Y or [N] ): \_

If the response to this is [Y], it is done, and it's assumed this satisfied the request to change SYSTEM's environment.

If the response is [N], or there had been no previous changes to SYSTEM's environment, the user is prompted to enter pairs of names and values:

Enter a variable [NAME] (enter a blank when done):

Variable names are restricted to those beginning with an alpha character or underline, and consisting thereafter of letters, digits or underlines. UNIX is case sensitive, but Windows is not, so on it all variable name are converted to upper case, while on UNIX they are not (so what you enter is what you get).

If, on Windows, you require variable names not permitted by these constraints, they won't be enforced if STRICT\_VAR\_NAMES=N is set in the environment. The subroutine "Initial" may also be edited so the label "Strict" tests false (ie: If: "1" eq "0").

After an acceptable variable name (eg: PFDATA) is entered, the prompt becomes:

Enter the [VALUE] to assign to [PFDATA]:

These name = value pairs are put into the environment of the SYSTEM command with PUTENV. Changes to SYSTEM's environment remain until the initial state is restored as describe above, or when changing Menus, at which time they may be retained or set to their initial values.

A SHOW POPUP box near the top of the screen lists name=value pairs as they are put in SYSTEM's environment. These are in the order in which they are initially entered. If a certain parameter is set to a new value it retains its order in the list, but the value it holds is changed.

After a Script/Batch File has executed, its elapsed time of execution appears in the upper left of the screen:

|               | ++             |       |            |            |
|---------------|----------------|-------|------------|------------|
| Elapsed Time: | MENU EDIT II V | 1.1.0 | (C)2003 Bo | b Stockler |
| 0:00:11       | ++             |       |            |            |

and remains there until another choice from the prompt line is selected.

Following an Edit or Execution the program remains with the selected Script/Batch File as its subject, and [X] must be pressed to return to the LISTBOX of file choices. After a Rename or Delete it returns to the LISTBOX immediately.

Script/Batch File Maintenance may be exited only by exiting from its LISTBOX of Script/Batch File names.

13 - Executing the User Menu

The option [R] typed at the Main Menu Screen or selected from the Options Screen will execute the User Menu being created or edited.

If changes have been made to the Menu the user is given the opportunity to save it before it executes.

Also, before the Menu is executed the user is given an option to modify its environment as described above for executing Script/Batch Files.

A SHOW POPUP box in the upper left of the screen displays a list of any variables that have been modified in SYSTEM's environment, and the choice given to restore them to their initial state, or to Add to or Modify them.

A note about SYSTEM's environment. After [X] to exit a Menu, if SYSTEM's environment has been modified, the user is given the option to maintain it as it is or to restore it to its initial state (ie: the environment in which MENU EDIT II was initiated).

14 - Documenting a User Menu

Documentation may be written to a file or printer or both. Whatever the output selected, the user is given the choice to view it with a PAGER before returning to the Main Menu Screen.

Entering [D] at the Main Menu Screen brings up this MSGBOX:

```
[Document Menu:] [dpromenu] [PFMENU=/appl/fp/menus]
Print Command:
.....
laser - hplaser - [lp -s -d laser]
[1] - Specify a Different Print Command
Output File:
.....
[/tmp/dpromenu.txt]
[2] - Specify a Different Output File
[Direct Output to:]
[F]-File [P]-Printer [B]-Both [X]-Exit to Main Menu
```

Here the default printer and/or file can be changed, and output can be directed to one or the other or both.

The default printer is that indicated by @PR, @PT and @PD. If the user elects to change it, the file pointed to by the environmental parameter PFCONFIG, or the default filePro "config" file, is read and as many ninety-nine printers that are defined there-in are offered as options in a LISTBOX. The default documentation output file name is: UNIX: "/tmp/MenuName.txt"

Windows: "C:\temp\MenuName.txt", or "C:\WINDOWS\temp\MenuName.txt", or "MenuName.txt" in the current folder.

(Chosen in that order according to where the program first finds a directory it which it may write.)

If the user types in a different output file name it is checked for filePro having permission to write to it.

Typing [F], [P] or [B] continues with the documentation. Selecting [B] brings up this MSGBOX:

-----+ [Document the User Menu:] [dpromenu] in [/appl/fp/menus] Directing Output to: ..... File: [/tmp/dpromenu.txt] Print Command: [lp -s -dlaser] [Select what is to be documented:] [1] - Menu Screen [2] - Action Command Lines - Long Descriptions [4] - Shell Scripts [A] - All Features [5] - Help File [X] - Exit to Main Menu [Q] - Quit Selecting ----- Your Choice ( A, 1, 2, 4, 5, Q, X ): \_+

Here, the extent of the documentation may be selected.

Notes: 1 - Option:

[A] - All Features

does a complete documentation.

2 - For partial documentation, option:

[2] - Action Command Lines

prints the Choice Character, Description and Action Command Line:

1- Define Files /fp/ddefine

Only menu Elements having Choice Characters are documented in this section.

3 - For partial documentation, option:

[3] - Long Descriptions

is not offered until option:

[2] - Action Command Lines

is selected. If selected, it would add the Long Description (if any) as the third line in the report as shown in #2 above.

4 - Option:

[5] - Help File

is not offered if no Help File is associated with the Menu.

5 - Only options [A], [Q] or [X] leave this screen, with [Q] leaving it only after at least one other option has been selected.

If a subset of the documentation features is selected, the number of each subset selected displays, highlighted, to the right of the line:

[Select what is to be documented:] [1 2 3]

Selecting [A] writes its output in this format: Menu Name: dpromenu Aug 13, 2001 @ 13:13:13 PFMENU: /appl/fp/menus \_\_\_\_\_ filePro Plus Main Menu 04.08.00 \_\_\_\_\_ Creation Programs Runtime Programs 1 - Define Files ? - filePro Directory 2 - Define Screens A - Expand Files 3 - Define Output B - Inquire, Update, Add 4 - Define Edits C - Index Maintenance 5 - Define Processing D - Request Output 6 - Define User Menus E - Set/Change File Name 7 - Printer Maintenance F - filePro Utilities Menu G - Run A User Menu 8 - Define Processing - Quickstart H - Inquire, Update, Add -Quickstart I - Request Output - Quickstart 9 -\_\_\_\_\_ Legend: Choice\_Character- Description. Action Command Line. Long Description (if any). Only Menu Elements with Choice Characters are documented. \_\_\_\_\_ 1- Define Files /fp/ddefine Create/modify filePro file layout. \_\_\_\_\_ 2- Define Screens /fp/dscreen Create/modify data entry screens. \_\_\_\_\_ 3- Define Output /fp/dmoedef Create/modify report, forms, and label formats \_\_\_\_\_ 4- Define Edits /fp/deddef Create/modify user edits. \_\_\_\_\_ 5- Define Processing /fp/dcabe Create/modify processing tables. \_\_\_\_\_ 6- Define User Menus /fp/dmakemenu Create/modify user menus. \_\_\_\_\_ 7- Printer Maintenance /fp/pmaint Create/modify print codes. ------\_\_\_\_\_ 8- Define Processing - Quickstart /fp/rcabe Create/modify processing tables (Quickstart version) \_\_\_\_\_\_ 9- Change filePro Directories #/fp/changedir dpromenu Change directories where filePro programs may be found.

```
_____
?- filePro Directory
  /fp/ddir
  Display information about filePro files. Delete files and formats.
 _____
A- Expand Files
  /fp/dexpand
  Pre-expand filePro files.
 _____
                 _____
B- Inquire, Update, Add
  /fp/dclerk
  Display/modify/create/delete records within a filePro file.
 _____
C- Index Maintenance
  /fp/dxmaint
  Create/rebuild filePro indexes.
 _____
D- Request Output
  /fp/dreport
  Generate reports, forms, and labels.
              _____
E- Set/Change File Name
  #/fp/changename dpromenu
  Set a default file name for filePro to use.
 _____
F- filePro Utilities Menu
  !util
  Run the filePro utilities menu.
  _____
G- Run A User Menu
  !
  This will ask for the name of the user menu to run.
 _____
                                   H- Inquire, Update, Add -Quickstart
  /fp/rclerk
  Display/modify/create/delete records within a filepro file. (Quickstart)
 _____
I- Request Output - Quickstart
  /fp/rreport
  Generate reports, forms and labels. (Quickstart version)
 _____
 * * * There are no Associated Shell Scripts * * *
 ======= dpromenu HELP File =======
#
          Help text for DPROMENU
#
#
     Version: 4.1.00
#
     Updated: 26 March 1991
#
        By: Laura Weathers
#
##(7,41,13,40,1) 1
     ddefine - define files
#
Allows you to create or modify the
structure of a filePro file.
```

You can also modify a file by changing field lengths and/or edit types, add a new field or delete an existing field. If the file contains data, the entire file will be restructured to make the existing data fit into the new structure definition. ##(8,41,9,40,1) 2dscreen - define screens # Allows you to create, copy, delete or modify data input screens that will be used with Inquire, Update, Add. A data input screen is the empty "form" that the user fills-in when he adds records to the filePro data file. ##(3,41,17,40,1) 3 dmoedef - define output # In general terms, "output" is the results produced by the computer. filePro has five types of output four printed and one for data processing only. Define Output allows you to: define the data you want in the printed materials & what the print-outs should look like. define the kinds of batch processing you want & the records to be processed. ##(10,41,10,40,1) 4 # deddef - define edits This program lets you change or create edit (field) types. Edits are used in Inquire, Update, Add - after the user types the data, each entry is checked for errors. Some edits change the data by adding punctuation or characters, and changing capitalization. ##(8,41,8,40,1) 5 dcabe - define processing # filePro processing lets you run certain functions automatically whenever an event occurs, such as when saving a record, when entering or leaving a field, or when the user types a certain keystroke.

```
##(9,41,11,40,1) 6
# dmakemen - define menus
This program allows you to customize
the entire filePro system. You can
replace the standard filePro menus
with your own menus, replace program
headings with your own headings and
automatically answer filePro prompts.
Your users see only the prompts and
messages that they need to see to run
your application.
##(10,41,10,40,1)7
```

# pmaint - printer maintenance Use this program to tell filePro about the printer(s) on your system. You can add, delete or change print code tables, then define up to nine printers by giving filePro a name for the printer, the print code table to use and the destination (which can be a hardware port, or a filename). ##(1,41,16,40,1)8

# rcabe - QS define processing filePro processing lets you run certain functions automatically whenever an event occurs, such as when saving a record, when entering or leaving a field, or when the user types a certain keystroke.

Using the Quikstart version of Define Processing allows you to create token tables which are needed if you wish to use the Quickstart versions of Inquire, Update, Add and Request Output.

```
##(3,1,17,40,1)?
```

# dprodir - directory program Use this program to find out what filePro files are in the system, what the names of reports and selection sets are, whether or not processing tables have been defined for a particular file, and so on.

You can also use it to delete a file, the data in the file, or any individual part of the file. You can also use it to delete formats (screens, tables, reports, etc.). It also allows you to delete the lockfile (multi-user systems only) when a file has been locked in error.

```
##(8,1,9,40,1)A
       dexpand - expand files
#
This program adds empty records to
 the system and can expand data files
 onto secondary hard disk drives (and
 logical drives in UNIX/XENIX). It
 can also tell you how many more
 records of the current file can be
 added to each of your hard drives.
##(9,1,8,40,1)B
       dclerk - inquire, update, add
 Inquire, Update, Add is the "file
 cabinet" of the filePro system, where
your data are entered and stored.
Once information is entered, it can
be reviewed, copied, edited or
deleted.
##(4,1,16,40,1)C
        dxmaint - index maintenace
#
This program enables you to create,
delete and re-build indexes. An
 index is a quick reference chart that
 filePro uses to find a record which
 contains desired information more
 quickly.
 There are two types of indexes.
 "Automatic" indexes (which are
 constantly maintained by filePro) are
 used mostly for inquiry operations.
 "Demand" indexes are used mostly with
 output programs to organize reports,
 mailing lists and other output.
##(11,1,8,40,1) D
±
        dreport - request output
Use this program to generate reports,
 forms and mailing labels and do batch
 operations such as posting statements,
 archiving outdated records,
recalculating math formulas and
generating merge files.
##(10,1,9,40,1) E
       set/change filename
#
This operation, which is actually
part of the menu program, lets you
 specify which file to use. Once you
 set a filename here, filePro won't
 ask you for a filename again until
you reset it or completely exit
 filePro, and then run it again.
##(3,1,17,40,1) F
       Run Utiliy menu
#
From the utility menu, you can change
 the colors that filePro uses to
 display all screens (unless you have
 defined the new environmental
 variables).
```

You can also set the site password which will give all of your processing tables this password. If you purchase and install additional utility programs, such as fpTransfer, fpCapture, fpCopy or fpSQL, they will be accessible from this menu. ##(14,1,4,40,1) G runmenu - run a user menu Use this program to run menus that you created in Define User Menus. ##(9,1,14,40,1) H rclerk - QS inquire, update, add # Inquire, Update, Add is the "file cabinet" of the filePro system, where your data are entered and stored. Once information is entered, it can be reviewed, copied, edited or deleted. If your application uses processing tables, you must use QuikStart Define Processing to create a token table for each processing table in the application. ##(9,1,14,40,1) I rreport - QS request output # Use this program to generate reports, forms and mailing labels and do batch operations such as posting statements, archiving outdated records, recalculating math formulas and generating merge files. If your application uses processing tables, you must use QuikStart Define Processing to create a token table for each processing table in the application. ----- END of Documentation for: dpromenu \_\_\_\_\_ If the menu contains text in its "Remarks" field and it has been elected to print the Menu Screen, that text is printed just below it: \_\_\_\_\_ Remarks: This menu was edited by RCS on 04/18/2001. \_\_\_\_\_ If there are Associated Script/Batch Files their lines are documented in this fashion: \_\_\_\_\_

Associated Shell Scripts: ----- MenuName.-C -----#!/bin/ksh print "\$cl" cal If the Script/Batch File is not executed by an Action Command Line in the form "/fp/menu/MenuName.-" it is indicated as being an "orphan": -----MenuName.-F ---- >>> Orphan <<< -----The nice thing about the Documentation feature is that if you don't like the way it works you can change it. In fact that pretty well sums up MENU EDIT II:

If you don't like the way it works you can change it.

Please send bug reports, feature requests or suggestions for cosmetic changes to the author.

Bob Stockler bob@trebor.iglou.com

- 0 - 0 - 0 -